## INSTRUKCJA LOGOWANIA I OBSŁUGI WEBEX MEETINGS DLA UCZESTNIKA

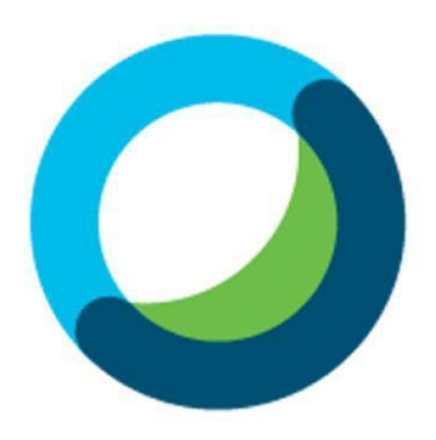

## Webex Meetings

Pierwszym możliwym sposobem zalogowania się do zajęć jest wprowadzenie lub kliknięcie linku otrzymanego zaproszenia do spotkania – znajduje się on w treści pisma/wiadomości.

Drugi możliwy sposób to uruchomienie aplikacji mobilnej (Webex Meet – tablet/smartphone) **CISCO WEBEX MEETINGS** (dostępna bezpłatnie w GOOGLE PLAY i APPLE APP STORE) i wybranie **DOŁĄCZ DO SPOTKANIA**.

W pole "Numer spotkania, adres URL lub nazwa użytkownika" wprowadź URL – webmeeting.uc.ost112.gov.pl/meet/imie.nazwisko – gdzie imie.nazwisko = imię i nazwisko prowadzącego zajęcia bez polskich znaków językowych np. wykładowca mł. asp. Jan Góra link wygląda następująco:

webmeeting.uc.ost112.gov.pl/meet/jan.gora

oraz wypełniamy wymagane pola Imię i Nazwisko oraz adres e-mail.

Następnie klikamy **DOŁĄCZ** aplikacja zapyta nas czy chcemy kontynuować klikamy **KONTYNUUJ**.

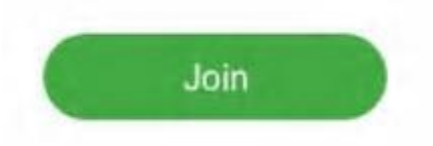

Po przejściu pod wskazany adres klikamy przycisk **JOIN** wyświetli nam się komunikat Cisco Webex Meetings klikamy **ZEZWÓL** w tym momencie następuje przejście do pokoju wykładowcy.

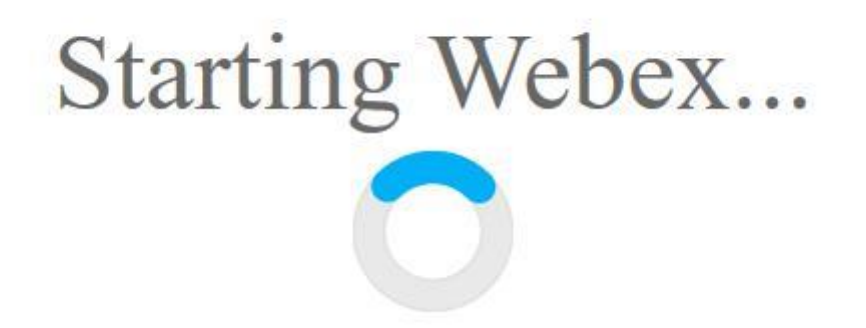

W przypadku korzystania z przeglądarki (PC/LAPTOP/Inne) wprowadzamy link webmeeting.uc.ost112.gov.pl/meet/imie.nazwisko zgodnie z zasadami jak w przypadku aplikacji mobilnej.

Zalecane jest korzystanie z przeglądarek CHROME, FIREFOX lub OPERA w celu prawidłowego działania.

← → ♡ ⋒ ⊕ webmeeting.uc.ost112.gov.pl/meet/imie.nazwisko

Wypełniamy pole "Your name" wprowadzając **OBLIGATORYJNIE** swoje **IMIĘ I NAZWISKO**, w pole "Your email adress" wprowadzamy swój e-mail następnie klikamy przycisk **JOIN MEETING**.

| Ja  | n Kowalski          |
|-----|---------------------|
| jar | nkowalski@gmail.com |
|     | Remember me         |
|     | Join Meeting        |

Aplikacja zapyta nas czy chcemy dodać wtyczkę do przeglądarki umożliwiającą korzystanie z WEBEX klikając **ADD WEBEX** lub w przypadku, gdy nie chcemy instalować możemy uruchomić WEBEX z aplikacji tymczasowej klikając **Run a temporary aplication** zostaniemy przeniesieni do pokoju wykładowcy.

## Step 1 of 2: Add Webex to Chrome

Follow this one-time process to join Webex meetings quickly.

Add Webex to Chrome

Do not want to use an extension? Run a temporary application to join this meeting.

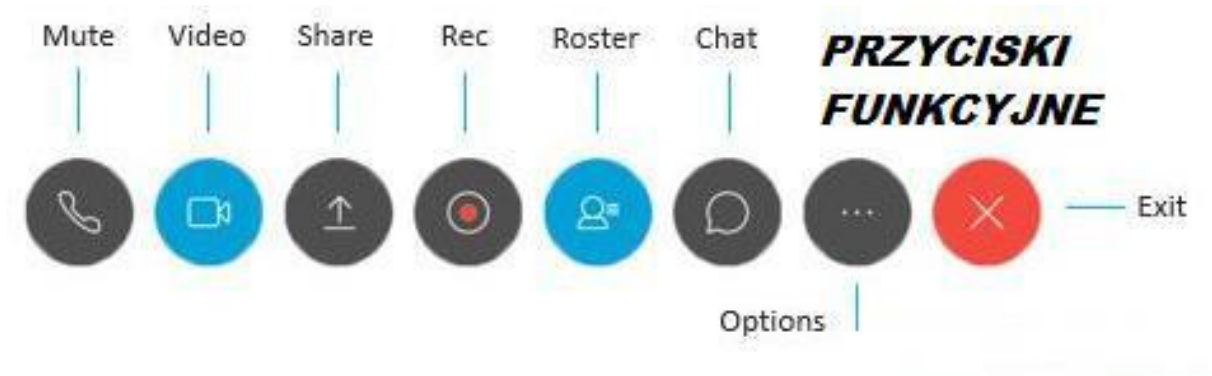

Podczas udziału w spotkaniu mamy możliwość używania przycisków

MUTE – wyciszać/aktywować mikrofon.

**VIDEO** – Włączenie/wyłączenie kamery.

**SHARE** – dzielić się posiadanymi materiałami w tym zdjęciami, filmami, prezentacjami, plikami jak również używać wirtualnej tablicy, udostępnić swój ekran.

**REC** – można nagrywać spotkanie.

**ROSTER** – sprawdzić listę uczestników spotkania.

**CHAT** – napisać wiadomość na czacie do wskazanej osoby lub do wszystkich uczestników.

**OPTIONS** – skorzystać z dodatkowych opcji – włączenia/wyłączenia modułu wewnętrznego notesu, zamknięcia dostępu do spotkania dla niepowołanych osób, moduł zaproszenia i przypomnienia oraz sprawdzenie/zmiana ustawień audio.

**EXIT** – zakończenie spotkania/opuszczenie pokoju.

W trakcie zajęć w formie e–learningowej zaleca się nie uruchamiać urządzenia video oraz korzystać z mikrofonu tylko w przypadku wskazania przez wykładowcę.

Osoby chcące zabrać głos w zajęciach powinny używać przycisku **UNIEŚ RĘKĘ**, który informuje prowadzącego, że chcemy zabrać głos.

Zgodnie z zasadami działania aplikacji pozwala ona dołączyć do spotkania 15 minut przed rozpoczęciem, dlatego ze względu na optymalne działanie zaleca się łączenie 5–10 min. przed godziną rozpoczęcia zajęć.